## 臺中市北屯區東光國小

## 校內共用行事曆操作手冊-教師篇

一、緣起

目前學校首頁僅公告對外的重要行事曆,其最主要的使用對象是家長及一般民 眾,提供家長及一般民眾了解學校的重要活動。

對於校內的內部行事曆,例如開會、研習、教師活動...等,若直接對外公開較 不適合。

由於學校目前採用 Google 的系統,Google 提供了「日曆」這個模組方便我們 來共用行事曆,所以接下來行政同仁,會將自己所承辦的活動及相關行事,新增到 校內的共用行事曆,方便大家進行檢索。

二、權限規劃

東光「校內共用行事曆」由系統管理員帳號(<u>admin@dges.tc.edu.tw</u>)建立,隸屬 行政人員群組(<u>admins@dges.tc.edu.tw</u>)的行政同仁具有编修「校內共用行事曆」的權 限,而隸屬於 dges.tc.edu.tw 網域的全校同仁則具有檢視行事曆的權限。

三、檢視行事曆

若僅是想查看「校內共用行事曆」,可以依照以下步驟來操作:

1.請點選 東光首頁\教師專區\校內行事曆

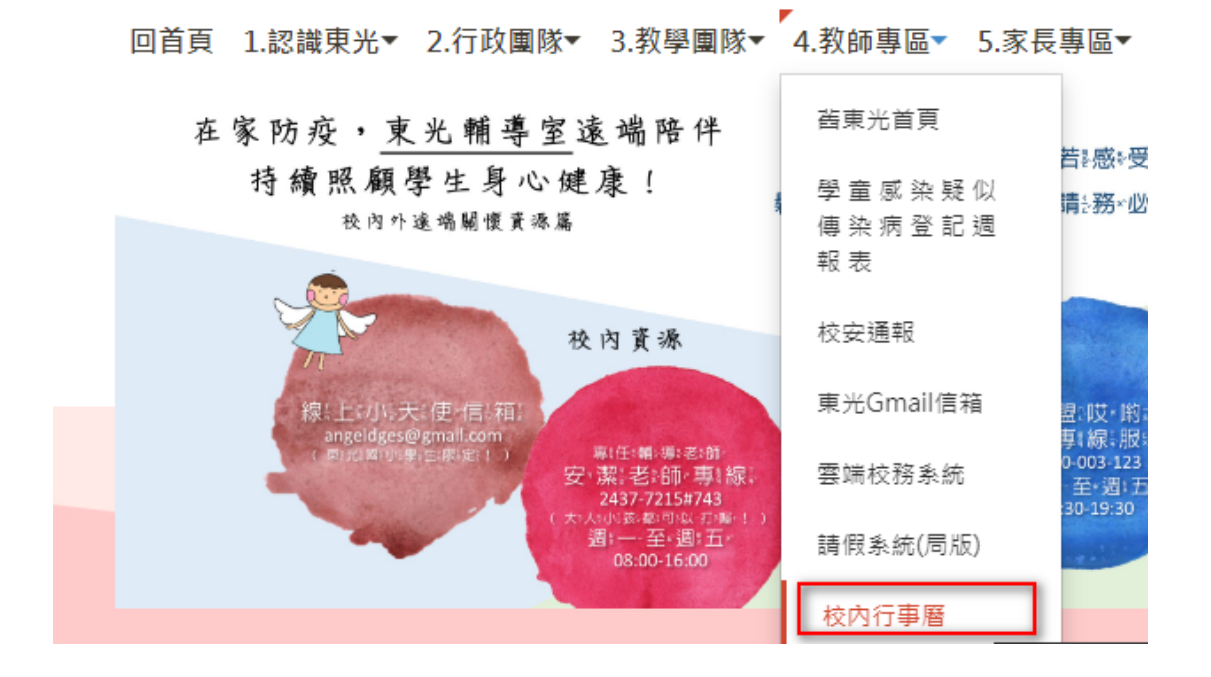

2.若尚未登入<mark>東光</mark> Google 系統,則請輸入帳號密碼登入。

| 登入帳戶繼續使用 Google 日曆             |  |
|--------------------------------|--|
| 清峯<br>す<br>jicf@dges.tc.edu.tw |  |
|                                |  |
| 登入                             |  |
| 需要協助嗎?                         |  |

3. 您可以切換日期或者顯示模式,來檢視行事曆。

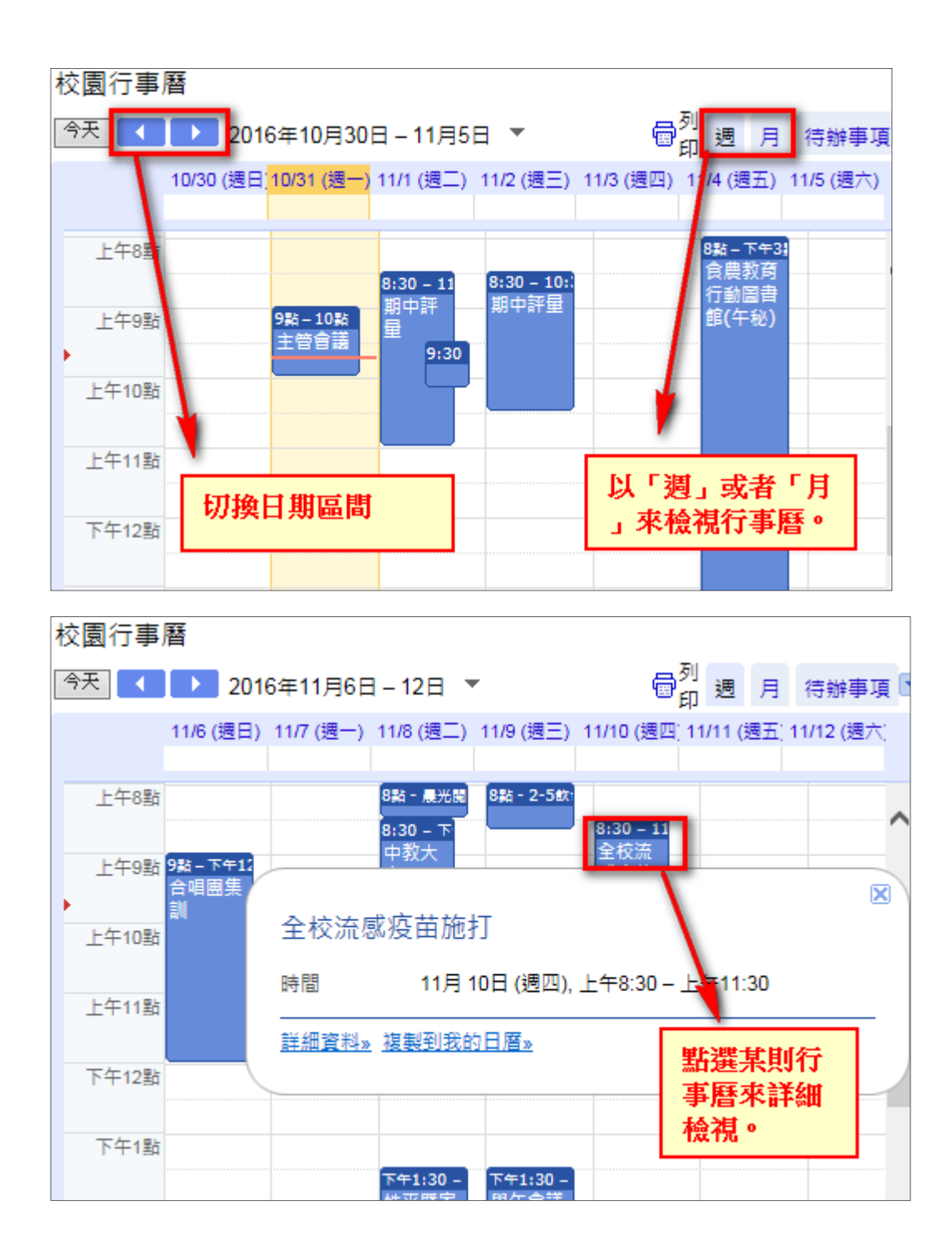

四、將行事曆整合到自己的 Google 日曆

若想將東光「校內共用行事曆」整合到自己的 Google 日曆,讓行動裝置也可以使用 App 快速查看日曆,則您需要將「校內共用行事曆」加入到自己的 Google 日曆中。

1.使用東光 Gmail 帳號登入 Google 並進入 Google「日曆」

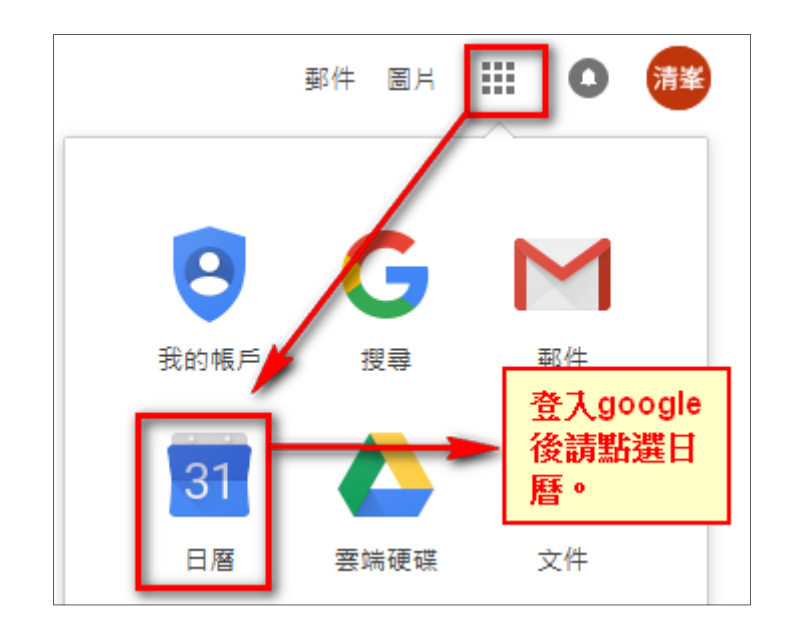

2.請在「其他日曆」欄位輸入訂閱<u>系統管理員的日曆,與系統管理員共用行事曆。</u>

| =              |             | 31    | H        | 曆  |     |    | 今天     | < | > | 2019年8月<br><sub>鼎曆七月</sub> |                          |  |
|----------------|-------------|-------|----------|----|-----|----|--------|---|---|----------------------------|--------------------------|--|
| +              | 建           | Ì     | )        |    |     |    | GMT+08 |   |   | 週日<br>4<br>初四              | <sup>要一</sup><br>5<br>初五 |  |
| 20             | 19年8        | B月    |          |    | <   | >  | ^      |   |   |                            |                          |  |
| в              | _           | =     | Ξ        | 四  | 五   | 六  | 上午8點   |   |   |                            |                          |  |
| 28             | 29          | 30    | 31       | 1  | 2   | 3  | ト午の點   |   |   |                            |                          |  |
| 4              | 5           | 6     | 7        | 8  | 9   | 10 |        |   |   |                            |                          |  |
| 11             | 12          | 13    | 14       | 15 | 16  | 17 | 上午10點  |   |   |                            | •                        |  |
| 18             | 19          | 20    | 21       | 22 | 23  | 24 |        |   |   |                            |                          |  |
| 25             | 26          | 27    | 28       | 29 | 30  | 31 | 上午11點  |   |   |                            |                          |  |
| 1              | 2           | 3     | 4        | 5  | 6   | 7  | 下午12點  |   |   |                            |                          |  |
| 見可             | 面對象         | à:    |          |    |     |    |        |   |   |                            |                          |  |
| +              | <b>a</b> =/ | k m d | <u>,</u> |    |     |    | 下午1點   |   |   |                            |                          |  |
| 1              | 支守飞         | 出名    | 1        |    |     |    |        |   |   |                            |                          |  |
| <del>-th</del> |             | ×     |          |    |     |    | 下午2點   |   |   |                            |                          |  |
| 10.0           | ארבי        | 8     |          | _  |     | Ť  | 下午3點   |   |   |                            |                          |  |
| 其任             | 也日月         | 1×1   |          |    | +   | ^  |        |   |   |                            |                          |  |
|                | Ho          | idays | s in 1   | 新增 | 其他日 | 目暦 | 下午4點   |   |   | →                          | <b>其他日暦」點選新增其他日暦</b>     |  |
|                |             | ,     |          |    |     |    | 下午5點   |   |   |                            |                          |  |

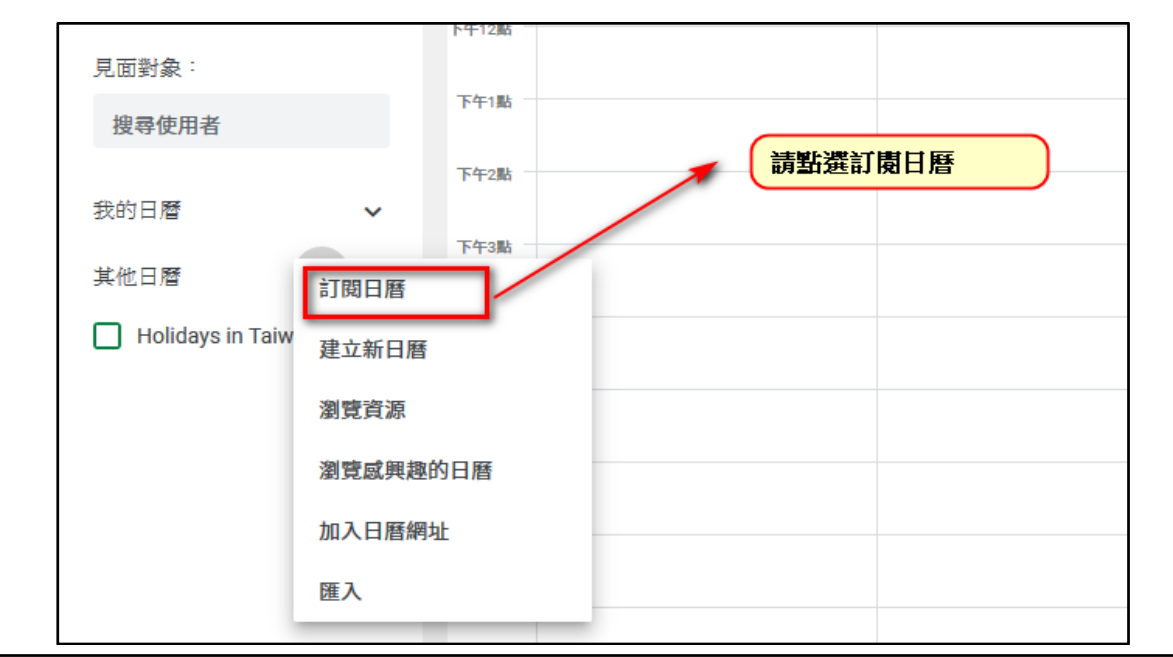

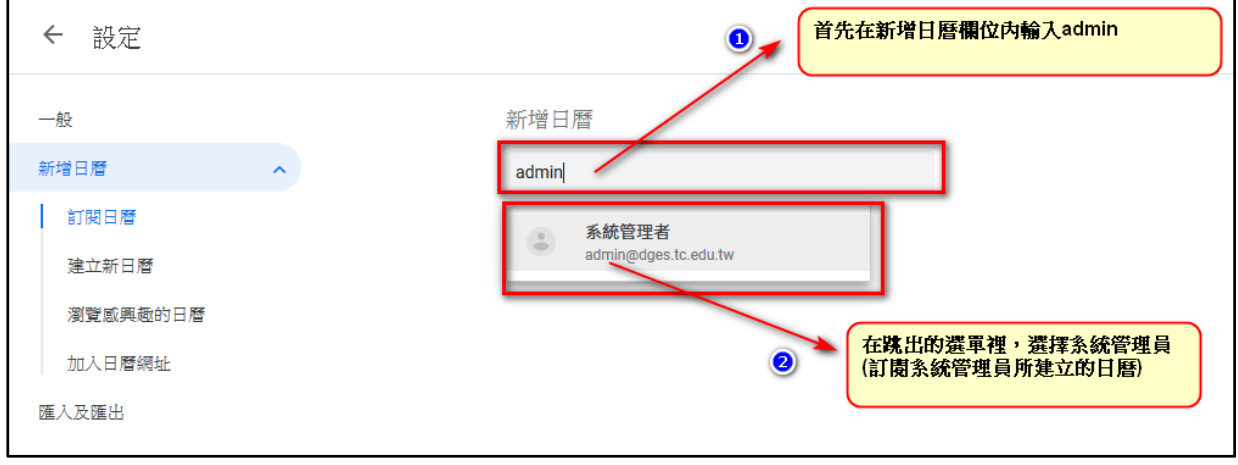

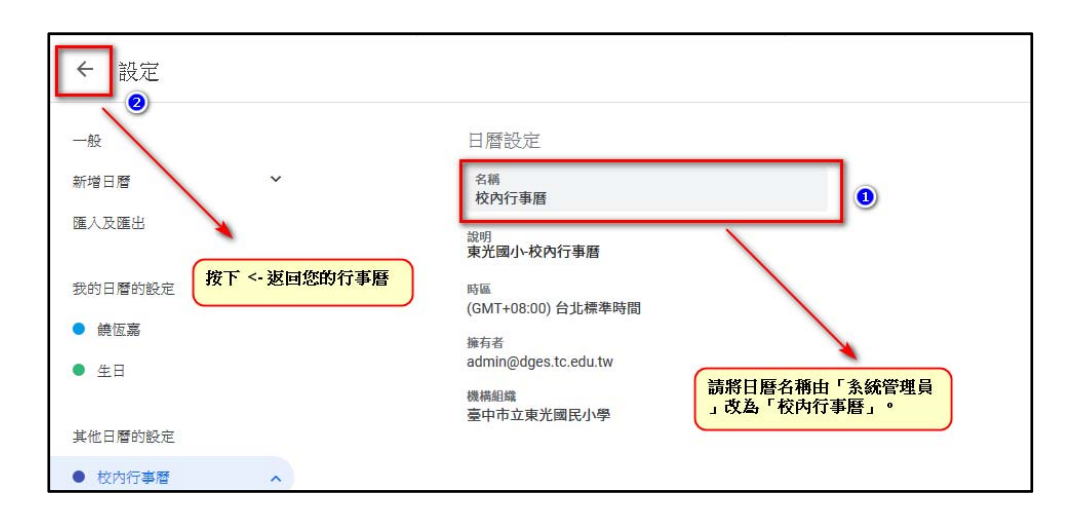

| ☰ 31 日曆                                                                                                    | 今天 〈 〉        | 2019年8月<br><sub>農曆七月~八月</sub>               |                                             |                 | <u>९</u>          | 3 月 - :               | # <u>***</u> ***** ( | 清峯                               |
|----------------------------------------------------------------------------------------------------|---------------|---------------------------------------------|---------------------------------------------|-----------------|-------------------|-----------------------|----------------------|----------------------------------|
| ★ 建立                                                                                                    | 週日<br>28 (廿六) | 週—<br>29 (廿七)                               | 週二<br>30 (廿八)                               | 迦三<br>31 (廿九)   | 迴四<br>8月 1日(七月)   | 週五<br>2 (初二)          | 週六<br>3 (初三)         | <mark>.</mark>                   |
| 2019年8月     く >       日     一     二     四     五       28     29     30     31     1     2     3       4     5     6     7     8     9     10                                                              |               |                                             |                                             |                 |                   |                       |                      | <ul> <li>✓</li> <li>+</li> </ul> |
| 1     12     13     14     15     16     17       18     19     20     21     22     23     24       25     26     27     28     29     30     31       1     2     3     4     5     6     7       見面對象: | 4 (初四)        | 5 (初五)                                      | 6 (初六)                                      | 7 (初七)          | 8 (立秋)            | 9 (初九)<br>● 上午9點 新世代牙 | 10 (初十)              |                                  |
| <ul> <li>搜尋使用者</li> <li>我的日暦 ^</li> <li>✓ 李清峯</li> <li>① 行動載具借用</li> </ul>                                                                                                    | 11 (+-)       | 12 (十二)<br>刚刚所訂閱的日期<br>一般教師只有檢补<br>行政人員有編修的 | 13 (+三)<br><b>昏,將顯示在其他</b><br>見的種限。<br>均種限。 | 14 (十四)<br>日暦中・ | 15 (十五)           | 16 (十六)               | 17 (+±)              |                                  |
| □ 提醒<br>□ Tasks<br>其他日曆 +<br>▼ 校園行事曆<br>□ Holidays in Taiwan                                                                                                    | 18 (十八)       | 19 (+ <i>ż</i> u)                           | 20 (二十)                                     | 21 (廿一)         | 22 (廿二)           | 23 (處暑)               | 24 (廿四)<br>校園湃泰      |                                  |
|                                                                                                    | 25 (廿五)       | 26 (廿六)<br>● 上午9點 擴大行政                      | 27 (廿七)<br>校內研習開始                           | 28 (廿八)<br>校內研習 | 29 (廿九)<br>第二次返校日 | 30 (八月)<br>開學日        | 31 (初二)              |                                  |

3.變更行事曆名稱,更改喜歡的顯示顏色。

|                    | 我的日曆               | ^ 游標移動   | 動到「校內行事曆」           |                 |
|--------------------|--------------------|----------|---------------------|-----------------|
|                    | ✓ 李清峯              | ,點選打     | 安 <del>鈕</del> 。    |                 |
|                    | □ 行動載具借用           |          |                     | J               |
|                    | □ 提醒               | <b>*</b> |                     |                 |
|                    | Tasks              |          | 18 (十八)             |                 |
|                    | 其他日曆               | + ^/     |                     |                 |
|                    | ✓ 校內行事曆            | ×        |                     |                 |
|                    | Holidays in Taiwan | _        |                     |                 |
|                    |                    |          |                     |                 |
|                    |                    |          |                     |                 |
| 其他日曆 十             | ^                  |          | 剧的建造性的设计            | ; 本庭兆今安安。       |
| ✓ 校內行事曆 ×          | 只顯示這個日曆            | -        | 新建設止進入1.<br>以變更行事曆名 | 」手眉設止貝囲,<br>名稱。 |
| Holidays in Taiwan | 在清單中隱藏             |          |                     |                 |
|                    | 設定                 | (1五)     |                     | <b>26 (</b> 廿六) |

म

上午9點 擴大行政會議

選擇該日曆的顯示的 顏色。

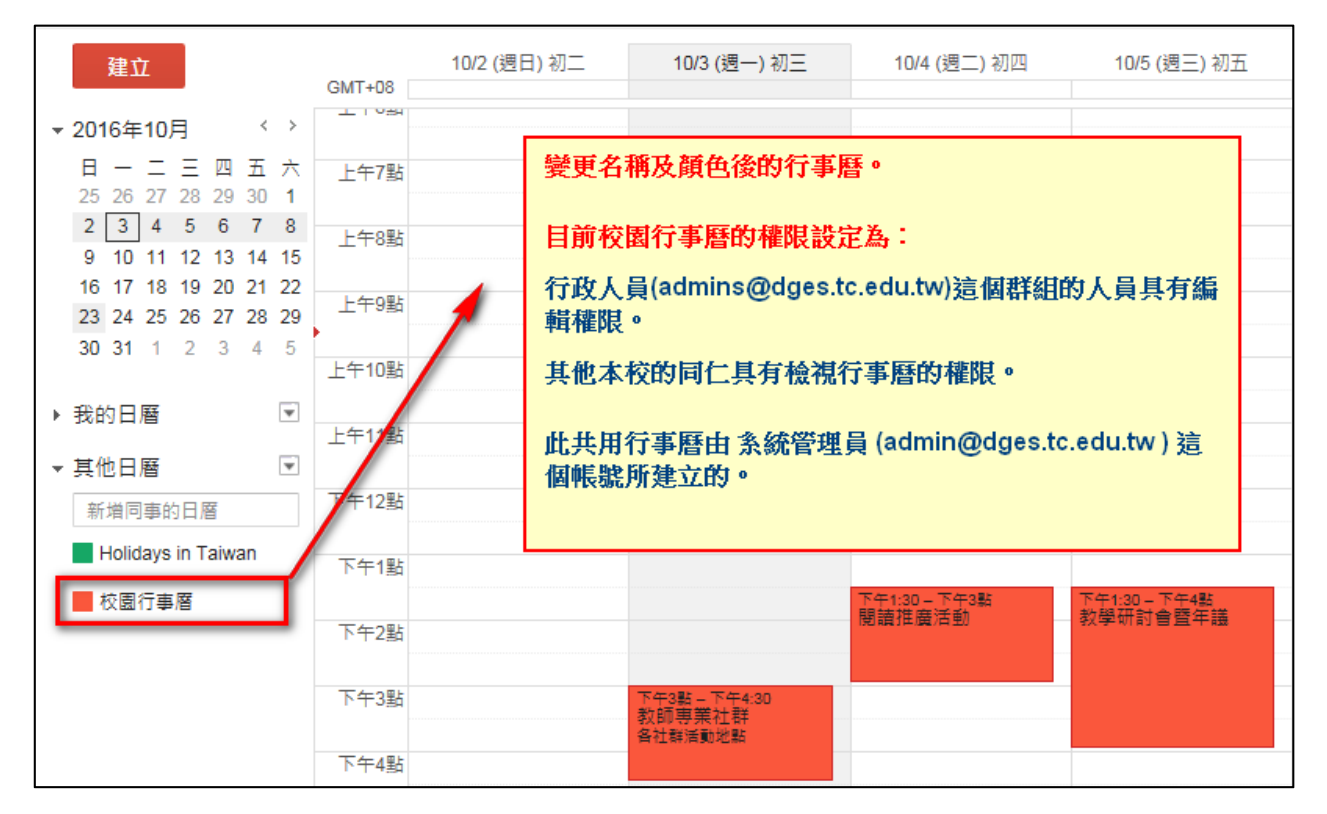

4. 以不同顏色呈現「私人行事曆」與東光「校內行事曆」。

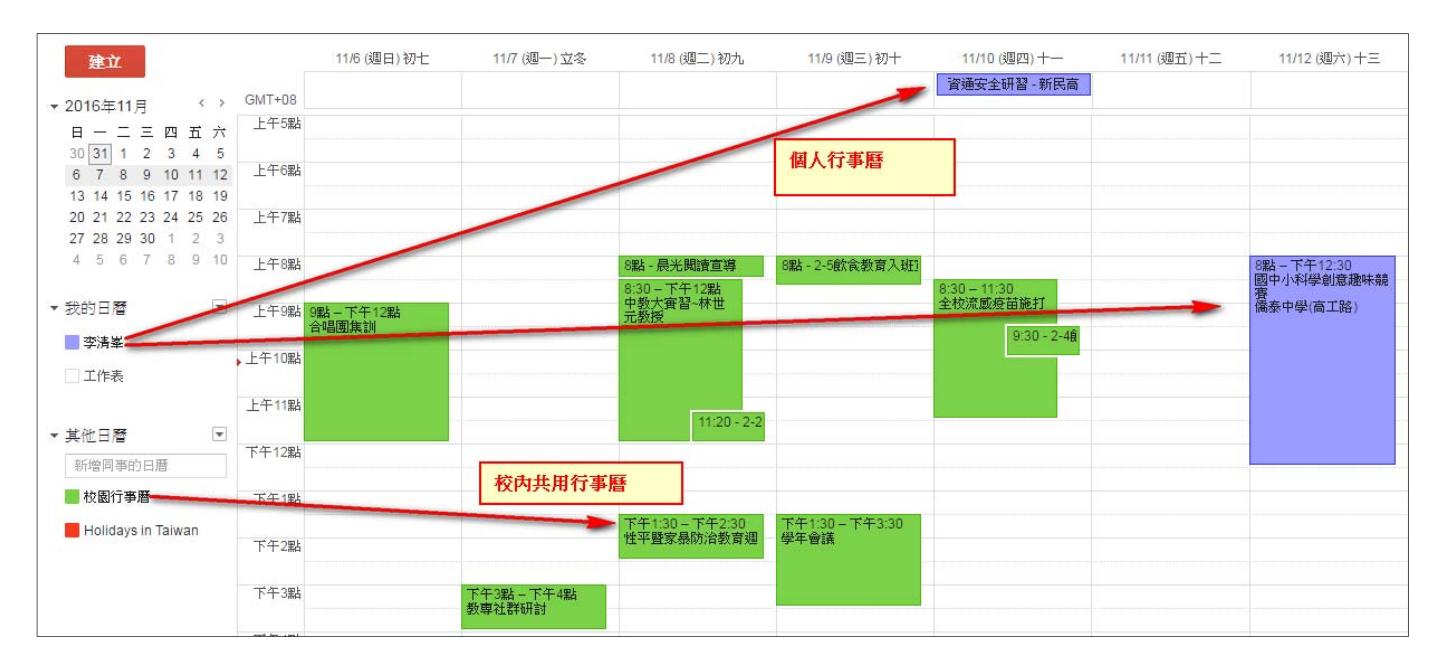